## **Change the Desktop Background**

Windows 10 allows you to change the desktop background to another picture that's bundled with the operating system or with a picture of your own. To change the desktop background, follow these steps:

- 1. Open Settings (Windows + I).
- 2. Click Personalization. All available personalization settings are shown.
- 3. In the Background section, choose a picture from those included in Windows 10 by clicking on it.
- 4. Click the down-pointing arrow in the Choose a Fit dropdown list. A list is shown with such choices and Fill, Fit, Stretch, Tile, Center, and Span.
- 5. From the drop-down list, choose how you want the picture to fit your desktop.
- 6. Close the Settings window. If you want to use your own picture, at Step 3 click Browse, navigate to the picture that you want to use, and click Choose Picture; continue with Steps 4, 5 and 6.